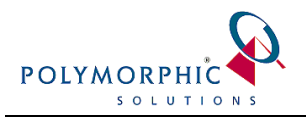

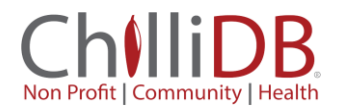

# Text Size issues in ChilliDB and the ChilliDB Outlook Plug-in

#### Introduction

Windows settings can have an unexpected effect on both ChilliDB the Web Application when using Firefox web browser, and the ChilliDB Outlook Plug-in.

## Check your Display settings

Go to Windows **Control Panel > Personalisation > Display** and check your setting shown in the following image.

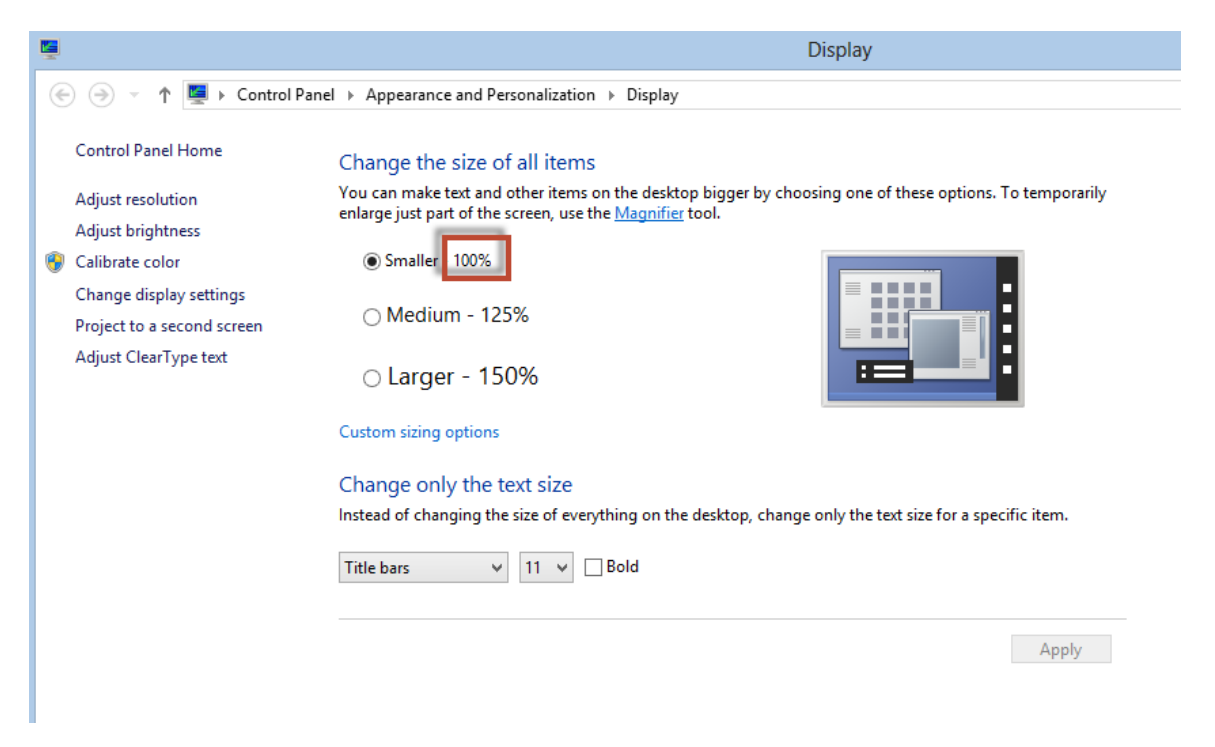

If it is something other than 100% the following ChilliDB systems will be effected:

- ChilliDB in Firefox will use these settings to adjust the rendering of all Text. If you compare another browser such as Chrome or Internet Explorer showing the same screen (e.g. the login screen), it will be obvious

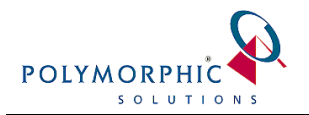

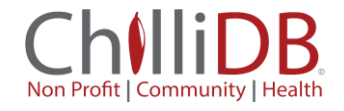

- ChilliDB Outlook Plug-in will show it's buttons with the Text not fitting on them and being truncated, as shown here

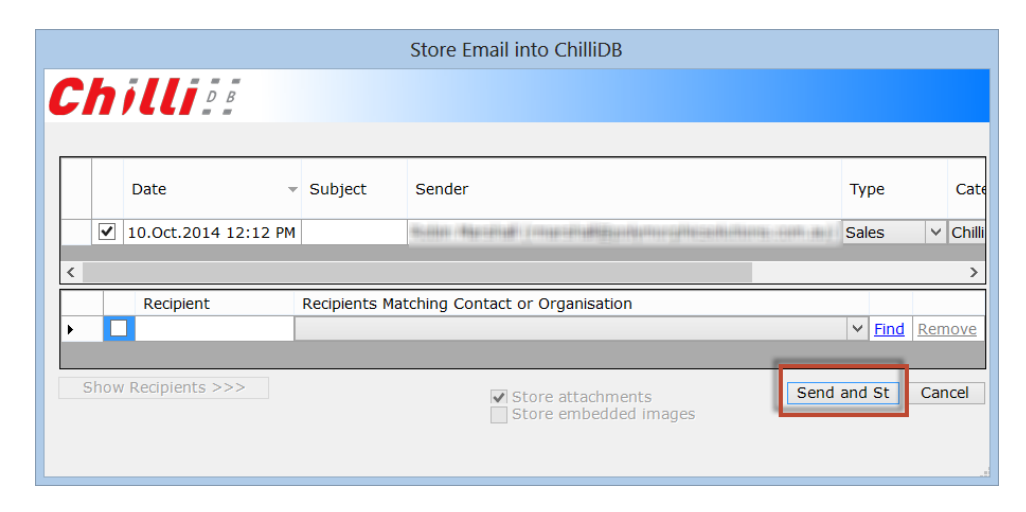

#### Resolution

If you found that your Windows display settings are not set to 100%, then to correct them, follow these instructions.

Go to Windows **Control Panel > Personalisation > Display**, change the setting indicated in the following image to be 100%, and then save your changes. Windows will inform you that you need to log out and back in for this to take effect.

|                                                       | Display                                                                                                    |
|-------------------------------------------------------|----------------------------------------------------------------------------------------------------|
| 🔄 🎯 👻 🛧 🖳 🕨 Control Par                               | nel > Appearance and Personalization > Display                                                                                                    |
| Control Panel Home                                    | Change the size of all items                                                                                                    |
| Adjust resolution<br>Adjust brightness                | You can make text and other items on the desktop bigger by choosing one of these options. To temporarily<br>enlarge just part of the screen, use the <u>Magnifier</u> tool. |
| 😌 Calibrate color                                     | Smaller 100%                                                                                                    |
| Change display settings<br>Project to a second screen | O Medium - 125%                                                                                                    |
| Adjust ClearType text                                 | ○ Larger - 150%                                                                                                    |
|                                                       | Custom sizing options                                                                                                    |
|                                                       | Change only the text size                                                                                                    |
|                                                       | Instead of changing the size of everything on the desktop, change only the text size for a specific item.                                                                   |
|                                                       | Title bars v 11 v Bold                                                                                                    |
|                                                       | Apply                                                                                                    |
|                                                       |                                                                                                    |

## Still having issues?

If the Windows Control Panel display settings are not your issue, and the issue is only occurring in your web browser, then, check the zoom levels in your web browser to ensure they are set to 100%.